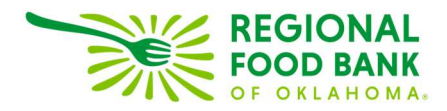

## Agency Express User Guide

Orders must be submitted by 8AM 2 business days before the delivery date.

- 1. Click <u>here</u> or visit *agencyexpress3.org* to access Agency Express.
- 2. Sign in using your unique agency log-in information.
- 3. Close Activity Status Alert pop-up after reviewing information.
- 4. Hover curser over "Order Options" and click "Shopping List."

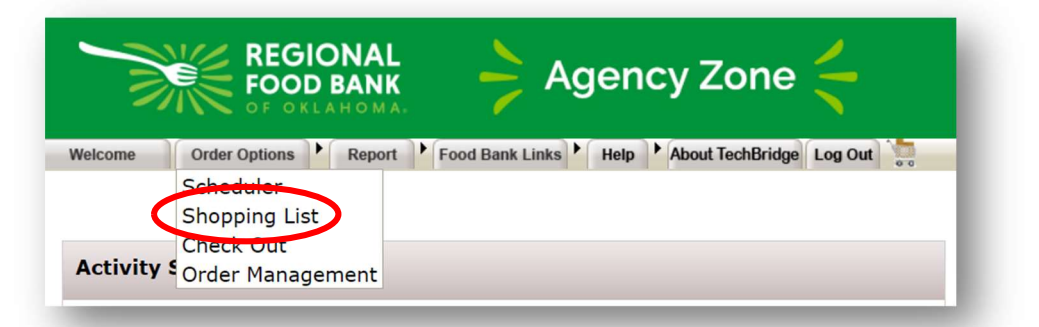

5. Enter the quantity of each applicable item(s) from inventory to order.

| Tip:Please Add to Cart requested items before leaving page   1 2   3 4   5 6 |                                 |               |                                                             |            |                      |            |                            |              |                               |          |  |
|------------------------------------------------------------------------------|---------------------------------|---------------|-------------------------------------------------------------|------------|----------------------|------------|----------------------------|--------------|-------------------------------|----------|--|
| Order<br>Qty                                                                 | <u>Available</u><br><u>Qty.</u> | Item No.      | Description                                                 | <u>UOM</u> | <u>Unit</u><br>Price | VAP<br>Fee | <u>Pack</u><br><u>Size</u> | Feature Type | <u>Gross</u><br><u>Weight</u> | Favorite |  |
| $\cup$                                                                       | 66                              | 405101        | Cereal - Hot and Cold<br>Assorted Packaged by<br>volunteers | CS         | 1.08                 | 0.00       | 10 LB -<br>Approx.         | Assorted     | 10                            |          |  |
|                                                                              | 975                             | <u>325705</u> | Cereal Bars                                                 | CS         | 53.40                | 0.00       | 300/1 oz                   |              | 30                            |          |  |

View more information about an item by clicking the "Item number" hyperlink. Click the camera icon (if available) to view an image of the item.

| Gross<br>Weight.<br>10   | <b>Item Name</b><br>Cereal - Hot and Cold Assorted<br>Packaged by volunteers | <b>Handling Req.</b><br>Dry  |
|--------------------------|------------------------------------------------------------------------------|------------------------------|
| <b>Extra Info.</b><br>NA |                                                                              | Pack Size<br>10 LB - Approx. |
| Category<br>Cereal       |                                                                              | Price per Unit               |
| Food Source<br>DONATED   |                                                                              | Picture                      |

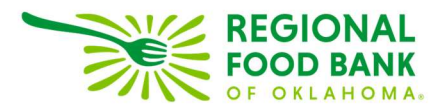

6. Click "Add to Cart" to before proceeding to the next page.

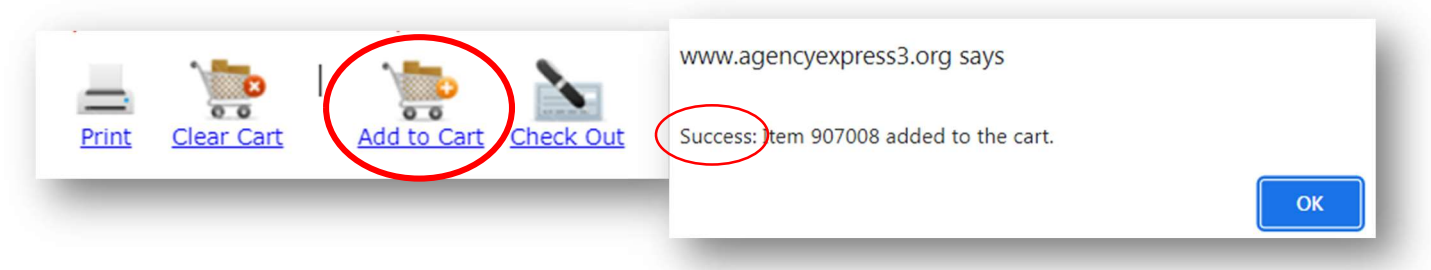

7. Verify order information and click "Submit Cart" to complete the order.

| My Appointment                                                                                                    | Shopping Cart Summary  |                                                      |  |  |  |
|----------------------------------------------------------------------------------------------------|------------------------|------------------------------------------------------|--|--|--|
| Reference Number: PO4646248<br>Pickup/Delivery Date: Time:                                                                       | Total Due<br>\$73.44   | Total Line Items<br>1                                |  |  |  |
| Comment (Please limit connect to 150 characters, no special characters (8, < > " 1) Appthica over 150 characters will be cut off | Gross Weight<br>23 lbs | Total Cube Size<br>2.28704 Cu. Ft.                   |  |  |  |
| when PO is updated or submitted.)                                                                                                |                        | Estimated Delivery Fee<br>\$0.00                     |  |  |  |
| Shopping Cart                                                                                                    |                        |                                                      |  |  |  |
|                                                                                                    | <br>Print              | Clear Cart Continue Shopping Update Cart Submit Cart |  |  |  |

## Note:

- When the order is processed by RFBO, an automatic invoice will be sent to the email address(es) on file. *This invoice is for reference purposes only, please do not remit payment listed on the invoice.*
- You will receive your billing statement in the middle of the following month (after order processing). **Payment is due within 60 days from Statement issuance.**

**Order and delivery questions/assistance:** RFBO Help Desk Call/text 405-600-3152, <u>helpdesk@rfbo.org</u>, 6AM – 5PM Monday – Friday

Program questions/assistance: Sarah Edgin, office: 405-600-3198, sedgin@rfbo.org